## Kurzweil 3000 Audio

## Audio file conversion through Kurzweil

- 1. From the "File" menu select from the drop down menu 'Audio file"
- 2. Select "Create Audio file ..."
- Open... Close Save Save As D Ctrl+0 Ctrl+F4 Ctrl+S ſ 00 Save Page Range Open From Library. Save to Library ... Open from Google D Save a copy to Google Driv Logout of Google I Send To Print... Ctrl+P Create Audio File Audio Spooler Statu Recent Files My Account Change User
- 3. Convert the entire text or a range of pages
- 4. Select the voice and speed desired
- 5. Select the format desired, MP3 is the format that most devices use
- 6. Choose the file name of the Audio file.
- 7. Click "ok" to start the conversion.

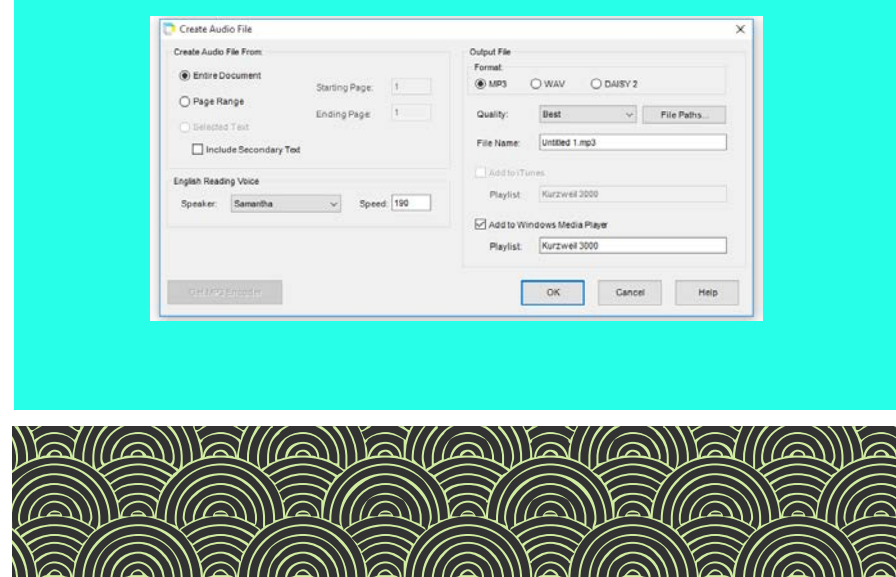

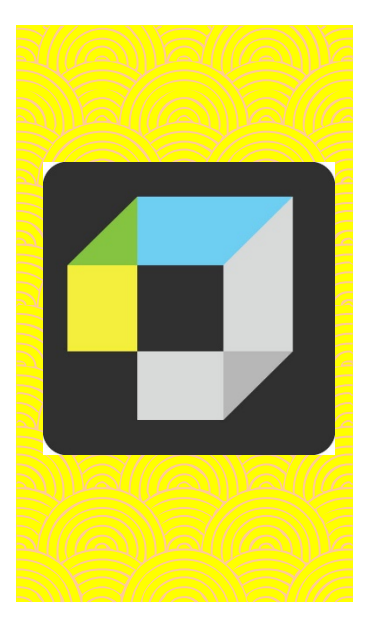

## Only for desktop version

- When the audio file is ready, it will be found in the Output Audio folder on the desktop.
- If the desktop shortcut is missing from your desktop, change the "File Path" of the "Completed Audio File Path" before clicking "ok"